### **Oracle® Revenue Management and Billing**

Version 5.0.0.0.0

### **Chatbot Configuration Guide**

Revision 2.0

F74913-01 December 2022

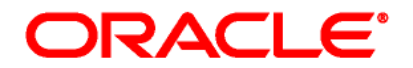

#### Oracle Revenue Management and Billing Chatbot Configuration Guide

F74913-01

#### **Copyright Notice**

Copyright © 2009, 2022 Oracle and/or its affiliates. All rights reserved.

#### **Trademark Notice**

Oracle, Java, JD Edwards, PeopleSoft, and Siebel are registered trademarks of Oracle Corporation and/or its affiliates. Other names may be trademarks of their respective owners.

Intel and Intel Xeon are trademarks or registered trademarks of Intel Corporation. All SPARC trademarks are used under license and are trademarks or registered trademarks of SPARC International, Inc. AMD, Opteron, the AMD logo, and the AMD Opteron logo are trademarks or registered trademarks of Advanced Micro Devices. UNIX is a registered trademark of The Open Group.

#### License Restrictions Warranty/Consequential Damages Disclaimer

This software and related documentation are provided under a license agreement containing restrictions on use and disclosure and are protected by intellectual property laws. Except as expressly permitted in your license agreement or allowed by law, you may not use, copy, reproduce, translate, broadcast, modify, license, transmit, distribute, exhibit, perform, publish, or display any part, in any form, or by any means. Reverse engineering, disassembly, or de-compilation of this software, unless required by law for interoperability, is prohibited.

#### Warranty Disclaimer

The information contained herein is subject to change without notice and is not warranted to be errorfree. If you find any errors, please report them to us in writing.

#### **Restricted Rights Notice**

If this software or related documentation is delivered to the U.S. Government or anyone licensing it on behalf of the U.S. Government, the following notice is applicable:

#### U.S. GOVERNMENT RIGHTS

Oracle programs, including any operating system, integrated software, any programs installed on the hardware, documentation, and/or technical data delivered to U.S. Government end users are "commercial computer software" or "commercial technical data" pursuant to the applicable Federal Acquisition Regulation and agency-specific supplemental regulations. As such, use, duplication, disclosure, modification, and adaptation of the programs, including any operating system, integrated software, any programs installed on the hardware, documentation, and/or technical data shall be subject to license terms and restrictions as mentioned in Oracle License Agreement, and to the extent applicable, the additional rights set forth in FAR 52.227-19, Commercial Computer Software-Restricted Rights (June 1987). No other rights are granted to the U.S. Government.

#### **Hazardous Applications Notice**

This software is developed for general use in a variety of information management applications. It is not developed or intended for use in any inherently dangerous applications, including applications that may create a risk of personal injury. If you use this software in dangerous applications, then you shall be responsible to take all appropriate fail-safe, backup, redundancy, and other measures to ensure the safe use of this software. Oracle Corporation and its affiliates disclaim any liability for any damages caused by use of this software in dangerous applications.

#### Third-Party Content, Products, and Services Disclaimer

This software and documentation may provide access to or information on content, products, and services from third parties. Oracle Corporation and its affiliates are not responsible for and expressly disclaim all warranties of any kind with respect to third-party content, products, and services unless otherwise set forth in an applicable agreement between you and Oracle. Oracle Corporation and its affiliates will not be responsible for any loss, costs, or damages incurred due to your access to or use of third-party content, products, or services.

# Preface

### **About This Document**

This document provides an overview for the **Chatbot** feature. It helps you to understand how to configure Chatbot in the Oracle Revenue Management and Billing On-Premise Solution and Oracle Revenue Management and Billing Cloud Service.

### **Intended Audience**

This document is intended for the following audience:

- End-Users
- System Administrators
- Consulting Team
- Implementation Team

### **Organization of the Document**

The information in this document is organized into the following sections:

| Section No. | Section Name                                                                                                    | Description                                                                                                    |  |
|-------------|----------------------------------------------------------------------------------------------------|----------------------------------------------------------------------------------------------------|--|
| Section 1   | Chatbot Overview                                                                                                    | Provides an overview for the <b>Chatbot</b> feature.                                                                                                    |  |
| Section 2   | Chatbot Configuration in ODA<br>Lists and describes the steps that you r<br>perform in Oracle Digital Assistant (O<br>configure Chatbot for ORMB using ODA. |                                                                                                    |  |
| Section 3   | Chatbot Configuration in ORMB                                                                                                    | Lists and describes the steps that you need to<br>perform in Oracle Revenue Management and<br>Billing (ORMB) to configure Chatbot for ORMB<br>using ODA. |  |
| Section 4   | Using Chatbot in ORMB                                                                                                    | Explains how to use the Chatbot feature in ORMB.                                                                                                    |  |

### Acronyms

The following acronyms are used in this document:

| Acronym | Meaning                               |
|---------|---------------------------------------|
| ORMB    | Oracle Revenue Management and Billing |
| ODA     | Oracle Digital Assistant              |
| IDCS    | Oracle Identity Cloud Service         |
| AMS     | Application Management System         |

### **Related Documents**

You can refer to the following documents for more information:

| Document Name                                               | Description                                                                                                    |
|-------------------------------------------------------------|----------------------------------------------------------------------------------------------------|
| Oracle Revenue Management and Billing<br>Banking User Guide | Describes various features which are available for the financial services business. For example, customer registration, customer 360° view, invoicing group, pricing management, multi-currency accounts, currency conversion, construct based billing and settlement, trial billing, product lifecycle management, subscription billing, mass pricing update, accrual, foreign exchange gain loss, transaction feed management, upload validated payment and adjustment data, freeze payments on notification, payment request, offset request, funding request, hold request, refund/write off request, dispute request, upload request, earnings credit rate, payment agreement request, invoice request, deal management, etc. It describes all screens related to these features and explains how to perform various tasks related to the feature in the application. |
| Oracle Revenue Management and Billing<br>Chatbot User Guide | Explains how to use the Menu Based Chatbot introduced in Oracle Revenue Management and Billing.                                                                                                    |

### Conventions

The following conventions are used across the document:

| Convention | Meaning                                                                                                    |  |
|------------|----------------------------------------------------------------------------------------------------|--|
| boldface   | Boldface indicates graphical user interface elements associated with action, or terms defined in the text.                                                                   |  |
| italic     | Italic indicates a document or book title.                                                                                                    |  |
| monospace  | Monospace indicates commands within a paragraph, URLs, code in examples, text that appears on the screen, or information that an end-user needs to enter in the application. |  |

# Contents

| 1. | Chat | bot Overview                                         | . 1 |
|----|------|------------------------------------------------------|-----|
| 2. | Chat | bot Configuration in ODA                             | . 2 |
|    | 2.1  | Downloading the 34867347 Patch                       | . 2 |
|    | 2.2  | Importing the ORMB Chatbot Skill in ODA              | . 2 |
|    | 2.3  | Activating Insights for ORMB Chatbot Skill           | . 3 |
|    | 2.4  | Publishing the ORMB Chatbot Skill                    | . 4 |
|    | 2.5  | Creating a Channel for ORMB Chatbot                  | . 4 |
|    | 2.6  | Setting Custom Parameters for the ORMB Chatbot Skill | . 6 |
|    | 2.7  | Creating an Authentication Service for ORMB Chatbot  | . 7 |
| 3. | Chat | bot Configuration in ORMB                            | . 8 |
|    | 3.1  | Configuring Chatbot in ORMB                          | . 8 |
|    | 3.2  | Verifying the ODA Chatbot Installation in ORMB       | . 8 |
|    | 3.3  | Refreshing the ORMB Environment                      | . 8 |
|    | 3.4  | Invoking the ChatbotCredService Service              | . 9 |
| 4. | Usin | g Chatbot in ORMB1                                   | 10  |
|    |      |                                                      |     |

# 1. Chatbot Overview

Oracle Revenue Management and Billing provides digital assistance to end-users using Oracle Digital Assistant (ODA). You can use the digital assistant, also known as detective Chatbot, to have conversational experiences with ORMB through text, chat, and voice interfaces.

We have introduced a **Menu Based Chatbot** in Oracle Revenue Management and Billing. The **Menu Based Chatbot** facilitates the user to choose from several options, presented in the form of menus and sub menus. For more information about the Chatbot feature, refer to *Oracle Revenue Management and Billing Banking User Guide* and *Oracle Revenue Management and Billing Chatbot User Guide*.

**Note:** At present, the **Chatbot** feature is tested and certified only for the financial services domain. As a result, the Chatbot feature is only available in the Oracle Financial Services Revenue Management and Billing Cloud Services.

To implement and use the **Chatbot** feature in the Oracle Financial Services Revenue Management and Billing On-Premise Solution, you need to do the following:

- 1. Procure the license for Oracle Digital Assistant (ODA) (in case you do not have the ODA license)
- 2. Integrate ODA with ORMB (by following the instructions given in this document)

However, if you want to use the **Chatbot** feature in the Oracle Financial Services Revenue Management and Billing Cloud Services, you can opt for either of the following approach:

- You can simply use Oracle Digital Assistant (ODA) which is embedded in the Oracle Financial Services Revenue Management and Billing Cloud Service. Here, the Chatbot configuration in Oracle Digital Assistant (ODA) and Oracle Financial Services Revenue Management and Billing Cloud Service will be managed by the respective Application Management System (AMS) team.
- Alternatively, if you already have Oracle Digital Assistant (ODA) license, then you need to configure Oracle Digital Assistant (ODA) as mentioned in the <u>Chatbot Configuration in ODA</u> section. The Chatbot configuration in the Oracle Financial Services Revenue Management and Billing Cloud Service will be managed by the respective Application Management System (AMS) team.

# 2. Chatbot Configuration in ODA

To configure Chatbot for Oracle Revenue Management and Billing using Oracle Digital Assistant (ODA), you need to perform the following steps in ODA:

- 1. Download the 34867347 Patch
- 2. Import the ORMB Chatbot Skill in ODA
- 3. Activate Insights for ORMB Chatbot Skill
- 4. Publish the ORMB Chatbot Skill
- 5. <u>Create a Channel for ORMB Chatbot</u>
- 6. <u>Set Custom Parameters for the ORMB Chatbot Skill</u>
- 7. Create an Authentication Service for ORMB Chatbot

### 2.1 Downloading the 34867347 Patch

Oracle Revenue Management and Billing provides an out-of-box product-specific skills for Oracle Digital Assistant (ODA) which facilitates a natural conversational user interface via chat or speech to text facility. The ORMB V50000 Chatbot skill for ODA is published by ORMB through the **34867347** patch on <u>My Oracle Support</u>.

You must download the **34867347** patch from <u>My Oracle Support</u>. When you unzip the downloaded file, the contents include the **34867347** folder. This folder contains a zip file named **ORMBChatBot(2.1)** and a **readme.txt** file. The **ORMBChatBot(2.1)** zip file has ORMB-specific skills for Oracle Digital Assistant (ODA).

### 2.2 Importing the ORMB Chatbot Skill in ODA

To import the ORMB Chatbot skill in ODA, you need to:

1. Login to Oracle Digital Assistant (ODA). The Oracle Digital Assistant screen appears.

| Digital Assistant – V | lersion 22.10                       |                    |                   | <b>Д</b> 🕲 неір | • •          |
|-----------------------|-------------------------------------|--------------------|-------------------|-----------------|--------------|
| 🗅 Home                | Skills                              |                    |                   |                 | Import Skill |
| Development Y         | Type in filter or pick from recents | Sort By            | Platform Versions | Show Latest     | Updatéd      |
| C Skills              |                                     | Updated Descending | Show All Status   |                 |              |
| 요 Digital Assistants  |                                     |                    |                   |                 |              |
| 📢 Channels            | Th                                  |                    |                   |                 |              |
| Store                 |                                     |                    |                   |                 |              |
| Events                |                                     |                    |                   |                 |              |
| ណ្ដី Analytics        | + New Skill                         |                    |                   |                 |              |
| Settings              |                                     |                    |                   |                 |              |
| 🛓 Downloads           |                                     |                    |                   |                 |              |
| Documentation         |                                     |                    |                   |                 |              |

#### Figure 1: ODA Window

- 2. From the **Development** menu, select the **Skills** option. The **Skills Catalog** page appears in the right pane of the screen.
- 3. Click the **Import Skill** option in the upper-right corner of the **Skills Catalog** page. The **Open** dialog box appears.

4. Browse and select the **ORMBChatBot(2.1).zip** file and then click **Open**. The ORMB Chatbot skill is imported in ODA and its details appear in the **Skills Catalog** page.

| 🛆 Home                                                              | Skills                                                                                                    | Import Skill |
|---------------------------------------------------------------------|----------------------------------------------------------------------------------------------------|--------------|
| 団 Development<br>口 Skills                                           | Type In filter or pick from recents     Q     Sort By<br>Display Name Ascending     Platform Versions.<br>Show All Status     Show Latest Updated                                                         |              |
| Digital Assistants  C Channels  Store  E Events  Analytics  Cutions | ORMBChatBot<br>Version 2.1<br>This belongs to Oracle Financial<br>Services Revenue Management<br>and Billing Team<br>Indit Vegetade<br>Platform Version<br>2208 ▲ Upgrade<br>Last Updated<br>Last Updated |              |
| <ul> <li>➡ Downloads</li> <li>➡ Documentation</li> </ul>            | Page 1 of 1 (1 of 1 items) $ \zeta   \ll 1 > > $                                                                                                    |              |

Figure 2: ORMB Chatbot Skill

### 2.3 Activating Insights for ORMB Chatbot Skill

By default, the Insights reporting is disabled for the imported skills. To activate the Insights reporting for the imported skill:

- 1. Click the ORMB Chatbot skill (which we have imported) in the **Skills Catalog** page. The ORMB Chatbot Skill details appear in the right pane.
- 2. Click the **Settings** (<sup>(2)</sup>) icon. The **Settings** page appears in the right pane of the screen.

| Digital Assistant – V                                                                                                    | rsion 22.10                                                                                                    | Ģ ⑦ Help ▼ sendma     | ul-test-discard@oracle.com 🔻 |
|----------------------------------------------------------------------------------------------------|----------------------------------------------------------------------------------------------------|-----------------------|------------------------------|
| 🗅 Home                                                                                                    | Skills • ORMBChatBot Rent-21-22#                                                                                                    | ✓ Validate 🛱 Findings | 🛛 Train 🖒 Preview            |
| Image: Section of the section of the section of t | Settings       General Configuration Digital Assistant Events Q&A Routing Config       Diplay Name       ORMBChatBot       Name       ORMBChatBot       Version       2.1       Platform Version       22.08 (Active)       Created       Fit 10/21/2022 18:09       Category your skill fails under       One-Sentence Description       This belongs to Oracle Financial Services Revenue Management and Billing Team |                       |                              |

#### Figure 3: Settings Page

3. Turn on the **Enable Insights** toggle button in the **Settings** page.

### 2.4 Publishing the ORMB Chatbot Skill

To publish the ORMB Chatbot skill:

- 1. Click the **Options** (i) icon corresponding to the ORMB Chatbot skill in the **Skills Catalog** page. A menu appears.
- 2. Click Publish. The ORMB Chatbot skill now has a lock icon which indicates that it is published.

### 2.5 Creating a Channel for ORMB Chatbot

To expose your digital assistants and standalone skills to users, you need to create a channel in Digital Assistant. Channels carry the chat back and forth from users on various messaging platforms to the digital assistant and its various skills.

To create a channel for ORMB Chatbot:

- 1. From the **Development** menu, select the **Channels** option. The **Channels** page appears in the right pane of the screen.
- 2. Click Add Channel. The Create Channel window appears.

| Name                                                                                                    | Create Channel                               | ×          |
|----------------------------------------------------------------------------------------------------|----------------------------------------------|------------|
| Channel name   Description   Optional short description for this channel   Channel Type ⑦   Facebook Messenger   Page Access Token   Copy from the Facebook app and paste it here   Copy from the Facebook app and paste it here   Require   Copy from the Facebook app to here   Session Expiration (minutes)   1,440   You're using the standard default value                                                                                                    | Name                                         |            |
| Description   Optional short description for this channel   Channel Type ⑦   Facebook Messenger   Page Access Token   Copy from the Facebook app and paste it here   Require   App Secret   Copy from the Facebook app to here   Session Expiration (minutes)   1,440   You're using the standard default value                                                                                                    | Channel name                                 |            |
| Optional short description for this channel   Channel Type ⑦   Facebook Messenger   Page Access Token   Copy from the Facebook app and paste it here   Require   App Secret   Copy from the Facebook app to here   Session Expiration (minutes)   1,440   Vou're using the standard default value                                                                                                    | Description                                  | Require    |
| Channel Type ⑦   Facebook Messenger   Page Access Token   Copy from the Facebook app and paste it here   App Secret   Copy from the Facebook app to here   Session Expiration (minutes)   1,440   You're using the standard default value                                                                                                    | Optional short description for this channel  |            |
| Facebook Messenger <ul> <li>Page Access Token</li> <li>Copy from the Facebook app and paste it here</li> <li>Require</li> <li>App Secret</li> <li>Copy from the Facebook app to here</li> <li>Session Expiration (minutes)</li> <li>1,440</li> <li>Vou're using the standard default value</li> <li>Vou're using the standard default value</li> <li>Interval of the standard default value</li> <li>Interval of the standard default value</li> <li>Interval</li> <li>Interval</li> <li>Inte</li></ul> | Channel Type ®                               |            |
| Page Access Token         Copy from the Facebook app and paste it here       Require         App Secret       Copy from the Facebook app to here         Session Expiration (minutes)       Require         1,440       Vou're using the standard default value                                                                                                    | Facebook Messenger                           | •          |
| Copy from the Facebook app and paste it here  Require  App Secret  Copy from the Facebook app to here  Require  Session Expiration (minutes)  1,440 Vou're using the standard default value                                                                                                    | Page Access Token                            |            |
| Require App Secret Copy from the Facebook app to here Require 1,440 Vou're using the standard default value                                                                                                    | Copy from the Facebook app and paste it here |            |
| App Secret Copy from the Facebook app to here Require Session Expiration (minutes) 1,440 Vou're using the standard default value                                                                                                    |                                              |            |
| Copy from the Facebook app to here  Require  Session Expiration (minutes)  1,440  Vou're using the standard default value                                                                                                    | Ann Forrat                                   | Require    |
| Require Session Expiration (minutes)  1,440  Vou're using the standard default value                                                                                                    | Copy from the Facebook app to here           |            |
| Session Expiration (minutes) 1,440  Vou're using the standard default value                                                                                                    |                                              | Require    |
| 1,440 × ^                                                                                                    | Session Expiration (minutes)                 |            |
| Vou're using the standard default value                                                                                                    | 1,440                                        | <b>v</b> ^ |
|                                                                                                    | Vou're using the standard default value      |            |
|                                                                                                    |                                              |            |

#### **Figure 4: Create Channel Window**

- 3. Enter ORMBWebChannel in the Name field.
- 4. Enter Channel for Oracle Revenue Management and Billing Chatbot in the Description field.
- 5. Select the **Oracle Web** option from the **Channel Type** list.
- 6. If you want to enable the client-side authentication, turn on the **Client Authentication Enabled** toggle button.
- 7. Specify the Oracle domain name in the Allowed Domains field.
- 8. Click Create. The ORMBWebChannel page appears in the right pane of the screen.

| ORMBWebChannel                                            |                |
|-----------------------------------------------------------|----------------|
| Channel Enabled <sup>®</sup>                              |                |
|                                                           | Reset Sessions |
| Route To                                                  |                |
| Select skill or digital assistant to route messages to 💽  |                |
| Name                                                      |                |
| ORMBWebChannel                                            |                |
| Description                                               |                |
| Channel for Oracle Revenue Management and Billing Chatbot |                |
|                                                           |                |
| Channel Type                                              |                |
| Oracle Web                                                |                |
| Allowed Domains <sup>®</sup>                              |                |
| **                                                        |                |
|                                                           |                |

#### Figure 5: ORMBWebChannel Page

- 9. Ensure that you note down the Channel ID and Secret Key of the ORMB Chatbot channel for future reference.
- 10. Select the **ORMBChatBot(2.1)** skill from the **Route To** list.
- 11. Turn on the **Channel Enabled** toggle button. The **ORMBWebChannel** page appears as shown below:

| C Home             | Channels                             |                                                            |                |
|--------------------|--------------------------------------|------------------------------------------------------------|----------------|
| Development Y      | Users Agent Integrations DA as Agent | Applications Events System                                 |                |
| C) Skills          |                                      |                                                            |                |
| Digital Assistants | Channels (1)                         | ORMBWebChannel                                             |                |
| (+) Charmels       | + Add channel                        |                                                            | Reset Sessions |
| Store              | Filter                               | Nove To                                                    |                |
| G Events           | Sot By                               | ORMBCharBet ber set 131138 🛦 🔹                             |                |
| Analytics          | Unspley neme Ascending               | Name<br>Protection Process                                 |                |
|                    | ORMBWebChennel                       | UniversiteChange                                           |                |
| da Downloads       |                                      | Description                                                |                |
| Documentation      |                                      | Channel for Oracle Revenue Management and stilling Chatbot |                |
|                    |                                      | Channel Type                                               |                |
|                    |                                      | Oracle Web                                                 |                |
|                    |                                      | Allowed Domains Ø                                          |                |
|                    |                                      | * oracleindustry.com                                       |                |
|                    |                                      | Secret Key                                                 |                |
|                    |                                      |                                                            | Reset          |
|                    |                                      | Chansel st                                                 |                |
|                    |                                      | Clear Authentication Enabled                               |                |
|                    |                                      |                                                            |                |
|                    |                                      | Secial Diplotion (minutes)                                 |                |
|                    |                                      | 1440<br>Provincente a consist estudio volue                | × ^            |
|                    |                                      |                                                            |                |

**Figure 6: ORMB Chatbot Channel** 

# 2.6 Setting Custom Parameters for the ORMB Chatbot Skill

To set the custom parameters for the ORMB Chatbot skill:

- 1. From the **Development** menu, select the **Skills** option. The **Skills Catalog** page appears in the right pane of the screen.
- 2. Click the ORMB Chatbot skill (which we have imported) in the **Skills Catalog** page. The ORMB Chatbot Skill details appear in the right pane.
- 3. Click the **Settings** (<sup>(a)</sup>) icon. The **Settings** page appears in the right pane of the screen.

| Ξ O Digital Assistant - Version 22.10                                                                                                    |                                                                                                    |                      | imail-test-discard@oracle.com 🔻 |
|----------------------------------------------------------------------------------------------------|----------------------------------------------------------------------------------------------------|----------------------|---------------------------------|
| 🗅 Home <                                                                                                    | Skills • ORMBChatBot Dett=21-22#                                                                                                    | 🗸 Validate 🛱 Finding | 🗑 Train 🕨 Preview               |
| Development     Image: Constraint of the constraint of the constraint of the | Settings         General       Configuration       Digital Assistant       Events       Q&A Routing Config         Display Name       ORMBChatBot       Interface       Interface       Interfa |                      |                                 |

#### Figure 7: Settings Page

4. Click the **Configuration** tab in the **Settings** page. The **Configuration** tab appears.

| <       | Skills • ORMBChatBot Both • 23-2288                                           | 🗸 Validate | 🛱 Findings | 🗑 Train | Preview |  |  |  |  |  |
|---------|-------------------------------------------------------------------------------|------------|------------|---------|---------|--|--|--|--|--|
| 0<br>13 | Settings<br>General Configuration Digital Assistant Events Q&A Routing Config |            |            |         |         |  |  |  |  |  |
|         | System Parameters Confidence Threshold                                        |            |            |         |         |  |  |  |  |  |
| E       | 0.7                                                                           |            | ~ ^        |         |         |  |  |  |  |  |
|         | Confidence Win Margin                                                         |            |            |         |         |  |  |  |  |  |
| 9       | 0.1                                                                           |            | ~ ^        |         |         |  |  |  |  |  |
| 臨       | Unexpected Error Prompt                                                       |            |            |         |         |  |  |  |  |  |
| 3       | <pre>\$(rb('systemConfiguration_errorUnexpectedErrorPrompt'))</pre>           |            |            |         |         |  |  |  |  |  |
| E.      | Max States Exceeded Error Prompt                                              |            |            |         |         |  |  |  |  |  |
| 0       | \$(rb('systemConfiguration_errorMaxStatesExceededPrompt'))                    |            |            |         |         |  |  |  |  |  |
|         | Expired Session Error Prompt                                                  |            |            |         |         |  |  |  |  |  |
|         | \${rb('systemConfiguration_errorExpiredSessionPrompt')}                       |            |            |         |         |  |  |  |  |  |
|         | OAuth Cancel Prompt                                                           |            |            |         |         |  |  |  |  |  |
|         | <pre>\$(rb('systemConfiguration_oauthCancelPrompt')}</pre>                    |            |            |         |         |  |  |  |  |  |
|         | OAuth Success Prompt                                                          |            |            |         |         |  |  |  |  |  |
|         | \${(b['systemConfiguration_oauthSuccessPrompt')}                              |            |            |         |         |  |  |  |  |  |

#### **Figure 8: Configuration Tab**

5. Specify the ORMB application host name and port number as the **businessServiceUrl** parameter value.

### 2.7 Creating an Authentication Service for ORMB Chatbot

Once you define the custom parameters for the ORMB Chatbot Skill, you need to create an authentication service named **IDCS\_ORMBChatbot** for ORMB Chatbot. Before creating an authentication service for ORMB Chatbot, you need to get the Client ID, secret, and scope of the ORMB application from Oracle Identity Cloud Service (IDCS) directly or with the help of the respective Application Management System (AMS) team.

To create an authentication service for ORMB Chatbot, refer to the instructions given in the following URL:

https://docs.oracle.com/en/cloud/paas/digital-assistant/use-chatbot/backendauthentication.html#GUID-3337DC59-0C03-4A0A-8B84-153D4F892839

# 3. Chatbot Configuration in ORMB

To configure Chatbot for Oracle Revenue Management and Billing using Oracle Digital Assistant (ODA), you need to perform the following steps in ORMB:

- 1. <u>Configure Chatbot in ORMB</u>
- 2. Verify the ODA Chatbot Installation in ORMB
- 3. <u>Refresh the ORMB Environment</u>
- 4. Invoke the ChatbotCredService Service

### Note:

This section is applicable when you want to use the **Chatbot** feature in the Oracle Financial Services Revenue Management and Billing On-Premise Solution. However, if you want to use the Chatbot feature in the Oracle Financial Services Revenue Management and Billing Cloud Service, the Chatbot configuration in the Oracle Financial Services Revenue Management and Billing Cloud Service will be managed by the respective Application Management System (AMS) team.

### 3.1 Configuring Chatbot in ORMB

To enable Chatbot for ORMB, you need to set the **com.oracle.oda.chatbot.intg.reqd** parameter in the CCB\_spl.properties.exit.include file to **Y**. Note that the CCB\_spl.properties.exit.include file is available in the \$SPLEBASE/templates directory.

Also, if you have enabled the client-side authentication in the ORMB Chatbot channel, you need to set the **com.oracle.oda.channel.auth.enabled** parameter in the CCB\_spl.properties.exit.include file to **Y**.

### 3.2 Verifying the ODA Chatbot Installation in ORMB

To verify the ODA Chatbot installation in ORMB, you need to:

- 1. Ensure that the ChatbotConfig.jsp file is placed at the \$SPLEBASE/splapp/applications/root/c1/extensions location.
- 2. Ensure that the chatbot folder is available at the \$SPLEBASE/splapp/applications/root/c1 location.

### 3.3 Refreshing the ORMB Environment

To reflect the changes made in the template configuration files on the ORMB environment:

1. Initialize the application environment where you want to reflect the changes using the following command:

### AIX, Linux:

\$SPLEBASE/bin/splenviron.sh -e \$SPLENVIRON

### Windows:

\$SPLEBASE\bin\splenviron.cmd -e %SPLENVIRON%

2. Update the application war file with the latest changes by executing the following command:

### AIX, Linux:

\$SPLEBASE/bin/initialSetup.sh

### Windows:

%SPLEBASE%\bin\initialSetup.cmd

### 3.4 Invoking the ChatbotCredService Service

To establish the connection between Oracle Digital Assistant and Oracle Revenue Management and Billing, you need to provide the ODA channel details in ORMB through a REST based inbound web service named **ChatbotCredService**. You can invoke the **ChatbotCredService** service using the <u>https://hostname:port/ouaf/rest/ouaf/api/iws/ChatbotCredService/chatbot</u> URL through an API client.

Before invoking the **ChatbotCredService** service, you need to ensure that the ODA channel connection request contains the following tags:

| Tag Name         | Tag Description                                                                                                    | Mandatory (Yes or No) |
|------------------|----------------------------------------------------------------------------------------------------|-----------------------|
| odaChannelld     | Used to specify the ORMB Chatbot channel ID.                                                                         | Yes                   |
|                  | <b>Note:</b> Here, you need to specify the channel ID which was generated while creating a channel for ORMB Chatbot. |                       |
| odaURI           | Used to specify the URI of Oracle Digital Assistant (ODA) (in which you have created the ORMB Chatbot channel).      | Yes                   |
| odaChannelSecret | Used to specify the secret key of the ORMB Chatbot channel.                                                          | Yes                   |

#### Sample ODA Channel Connection Request in JSON Format

```
{
```

1

```
"C1-CBLOGIN_SERVICE": {
```

"odaChannelSecret": "XXXXXXX",

```
"odaURI": "https://idcs-oda-
ad1a4136a4a748cda8bb72619d893dedt0.data.digitalassistant.oci.oc-test.com/",
```

```
"odaChannelId": "2819b228-8122-4835-a6a0-725343f27343"
```

# 4. Using Chatbot in ORMB

Once you connect ODA channel with the ORMB application, you need to login to Oracle Revenue Management and Billing. Note that the **Chatbot** icon appears (as highlighted in the below image) in the lower-right corner of the ORMB screen.

| ORACLE Oracl           | h System 🔻 About 🕜 Help            |                          |                                  |                             |                                     |
|------------------------|------------------------------------|--------------------------|----------------------------------|-----------------------------|-------------------------------------|
| Home Menu <del>-</del> | Admin 🗸 🔍 Search Menu              | History <del>-</del>     |                                  |                             |                                     |
| User                   |                                    |                          |                                  | Bookmark Clear Save Refresh | Switch Language V                   |
| Main To Do Roles       | Access Security Portal Preferences | Bookmarks Eavorite Links | Eavorite Scripts Characteristics | Miscellaneous               | Alerts 🗸                            |
|                        |                                    |                          |                                  |                             | Bookmarks 🛛 🗸                       |
| USER                   | [] Q                               |                          |                                  | OWNER                       | Current Context                     |
| LOGINID                |                                    |                          |                                  |                             | Current To Do 🗸 🗸                   |
| LAST NAME              |                                    | USER ENABLE              | -                                |                             | Customer Contact 🗸 🗸                |
| FIRST NAME             |                                    | USER TYPE                | •                                |                             | Eligible Scripts 🗸                  |
| LANGUAGE               | •                                  | PORTALS PROFILE USER     | Q                                |                             | Favorite Links                      |
| DISPLAY PROFILE        | Q                                  | FAVORITES PROFILE USER   | Q                                |                             | Approve Invoice Group [1]           |
| TIME ZONE              | Q                                  |                          |                                  |                             | Invoice Group [2]<br>Trial Bill [3] |
| EMAIL ADDRESS          |                                    |                          |                                  |                             |                                     |
| DASHBOARD WIDTH        |                                    |                          |                                  |                             | Favorite Search                     |
| DASHBOARD LOCATION     | -                                  |                          |                                  | +                           | ML Billing usecase scrip            |

#### Figure 9: Chatbot Icon

On clicking the **Chatbot** icon, the **Chatbot** window appears with a list of ORMB-specific menu options.

| ORACLE <sup>®</sup> Oracle Revenue Management and Billing for Financial Services |               |                 |                    |                     |              |                              | English System 👻 | About         | (?) Help |                          |    |     |
|----------------------------------------------------------------------------------|---------------|-----------------|--------------------|---------------------|--------------|------------------------------|------------------|---------------|----------|--------------------------|----|-----|
| Home                                                                             | Menu 🕶        | Admin 🔫         | Q Search Menu      | н                   | istory 🔫     |                              |                  |               |          | Billy<br>CONNECTED       | 司义 | ۳   |
| User                                                                             | User Bookmark |                 |                    |                     |              | NOVEMBER 24, 2022 AT 7:30 PM |                  |               |          |                          |    |     |
| Main                                                                             | To Do Roles   | Access Security | Portal Preferences | Bookmarks Fa        | vorite Links | Favorite Scripts             | Characteristics  | Miscellaneous | _        | Pick an option to begin. |    |     |
| USER                                                                             |               |                 | Q                  |                     |              |                              |                  |               | OWNE     | Customer Info            |    |     |
| LOGIN                                                                            | D             |                 |                    |                     |              |                              |                  |               |          | Account Info             |    |     |
| LAST NA                                                                          | ME            |                 |                    | USER ENABLE         |              | -                            |                  |               |          | Bill Info                |    |     |
| FIRST N                                                                          | АМЕ           |                 |                    | USER TYPE           |              | •                            |                  |               |          | Pricing Info             |    |     |
| LANGUA                                                                           | IGE           |                 | Ψ.                 | PORTALS PROFILE US  | ER           | Q                            |                  |               |          |                          |    |     |
| DISPLAY                                                                          | PROFILE       |                 | Q                  | FAVORITES PROFILE U | JSER         | Q                            |                  |               |          | Others                   |    |     |
| TIME ZO                                                                          | INE           |                 | Q                  |                     |              |                              |                  |               |          | Exit                     |    |     |
| EMAIL A                                                                          | DDRESS        |                 |                    |                     |              |                              |                  |               |          |                          |    |     |
| DASHBO                                                                           | ARD WIDTH     |                 |                    |                     |              |                              |                  |               |          | NOW                      |    |     |
| DASHBO                                                                           | DARD LOCATION | -               |                    |                     |              |                              |                  |               |          | Type a message           | 1  | ) ହ |

#### Figure 10: Chatbot Window

For more information about the Chatbot feature, refer to *Oracle Revenue Management and Billing Banking User Guide* and *Oracle Revenue Management and Billing Chatbot User Guide*.